## **Blackboard Student**

Courses

## **Navigating Your Course**

- 1. Enter your desired course
- 2. On the left-hand side, there is the course menu. Each course menu will look different depending on what the instructor has done.
- 3. Most course will have the following links in the course menu:

| • | Blackboard Training -<br>Setting up your Course |
|---|-------------------------------------------------|
|   | Announcements                                   |
|   | Information                                     |
|   | Content                                         |
|   | Discussions                                     |
|   | Tools                                           |
|   |                                                 |

## Figure 1

Announcements: Important updates and information from the instructor.

**Information** and **Content**: Here the instructor will post documents, videos, and other content needed for the course. While these pages are separate, some instructors use them interchangeably so make sure to check both pages. These may also be renamed or removed, so do not worry if you do not see them.

**Discussions**: Here you can post in Discussion Boards. You have the ability to reply to your classmates posts.

**Tools**: This is a link to all the course tools available to you. Your instructor has the ability to make the Tools link hidden or hide certain tools, so the list in each class may look different.

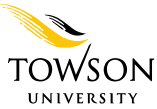